# Jのグラフィックスの概要 (J6版)

#### M.Shimura

## JCD02773@nifty.ne.jp

## 2011年10月21日

## 目次

| 1 | J602 の isij グラフィックス       | 1  |
|---|---------------------------|----|
| 2 | 1000 号キャンバス               | 3  |
| 3 | 1000 号キャンバスのデモ ( Example) | 6  |
| 4 | 1号キャンパス                   | 10 |
| 5 | ピクセル                      | 13 |

概要

Jの Demo  $\rightarrow$  isigraph に優れたデモが入っている。これらの幾つかを描くための、isigraph のガイダンスである

# 1 J602 の isij グラフィックス

#### 1.1 Jのグラッフィクスの種類

Jの強力な isi グラフィックスのラインアップ。\*1

| 幾何       | isigraphics1000 号キャンバス    |
|----------|---------------------------|
|          | isigraph1,2 号キャンバス        |
|          | タートルグラフィックス               |
| ピクセル     | isigraph1000 号,1・2 号キャンバス |
| サイエンスグラフ | plot                      |
| ペイント     | デモにペイントがある                |

## 1.2 J6のグラフィックスの変更点

J6 がら J の isigraphics の使用が一部変更され、それまでのスクリプトが通らなくなった。 主要な変更点は次のとおり。

<sup>\*&</sup>lt;sup>1</sup> plot は別稿

coinsert スクリプトファイルの最初のほうに coinsert 'jgl2' が必要となった。オブジェクト化のためで、使 いたくないときは xxx\_\_jgl2 をつけると動く

glpaint メモリーバッファがら画面に書き出すコマンドが glshow  $\rightarrow$  glpaint に変更された

上の2点を変更するととりあえず描画はできる

画面構成の変更 (0,0)=左上 (1000,1000)=右下

#### 1.3 J602 のグラフィックスとキャンバスの種類

キャンバスの種類 Jの isigraph のキャンバスは次の種類がある。ユーザーは縮尺を変え、自由にアレンジで きる。

| 種類        | 始まり         | 終わり               |
|-----------|-------------|-------------------|
| gl-1000 号 | 左上 (xy=0,0) | 右下 (xy=1000,1000) |

派生したものやスクリプトの作者が自由にアレンジしたものが多くある

| 種類     | 始まり           | 終わり         |
|--------|---------------|-------------|
| gd-1 号 | (xy=0,0) 左下   | (xy=1,1) 右上 |
| gd-2 号 | (xy=-1,-1) 左下 | (xy=1,1) 右上 |

 キャンバス 1,2 号は言わば規格化されたデータを扱うのに適している。次のように簡単に図形の座 標が求められるのも魅力である

|                                  | +. r. 2p1*(i.5)%5                      |    |
|----------------------------------|----------------------------------------|----|
| polygon_10=: 3 : 0               | x y                                    |    |
| gdopen ''                        |                                        |    |
| RED gdpolygon ,+. r. 2p1*(i.5)%5 | 1 0                                    |    |
| gdshow''                         | 0.309017 0.951057                      |    |
| )                                | _0.809017 0.587785                     |    |
|                                  | _0.809017 _0.587785                    |    |
|                                  | 0.309017 _0.951057                     |    |
|                                  | )                                      |    |
|                                  | r. angle 極座標                           |    |
|                                  | +. real/imaginary 実部虚部( $2\pi * (i.5)$ | D3 |

 $\frac{\pi^{(1,0)}}{5}$ の極座標を実虚部分離 (x,y)

 キャンバス 1/2 号は左下が始点、右上が終点である gdlines01 gddraw 0 0 0.3 0.5 0.7 0.9

メモリーバッファ 関数はメモリーバッファに展開されキャンバスに映し出される。メモリーバッファはブ ラックボックスになっている

#### 1.4 フォームエディタとグラフィックス

Jのフォームに isigraph を埋め込むことができる。

section 2の GL2TEST の画面は form からも作れる。ijs の画面から Edit → FormEditor を起動して empty で isigraph を指定すれば簡略画面が得られる。この画面は 1000 号キャンバスでありフォームで指定し た大きさ (例えば 200 × 200) となる。

## 2 1000 号キャンバス

JのLAB/Graphics に Graphics-gl2command が入っているので観賞してみる。Ctrl+JでLAB が一駒づつ うごく。このままでは解読しづらいので次の簡単な画面とスクリプトを作った。

coinsert でオブジェクト jgl2の関数を直接用いることができる。

```
require 'gl2'
coinsert 'jgl2'
```

 画面のサイズは最大 1000 × 1000 である。ここでは 200 × 200 とした。1000 × 1000 は大画面の PC が 必要であり、Jの画面はマウスでサイズを変更すると図柄は消えて再描画はなされない。

```
GL2TEST=: 0 : 0
pc gl2test closeok;
xywh 0 0 200 200;cc tg isigraph rightmove bottommove;
pas 0 0;
rem form end;
)
```

runペイント関数を引けるよう副詞とした。

(255 255 0)& test\_rect0 run 10 30 50 100 NB. yellow // xywh
 動詞の左引数でカラー指定を、右引数に図形描画の数値を指定する。左引数は&が必要

```
run=: gl2test_run=: 1 : 0
NB. Usage: test_paint0 run
wd GL2TEST
GHANDLE =: wd 'qhwndc tg'
u y
wd 'pshow;'
```

)

• カラーは RGB で与える。1600 万色可能 (eg. 255 255 0 = yellow)

#### 2.1 長方形を描く

glrect 正方形/長方形を描く。

| <mark>J</mark> gl2test |  |
|------------------------|--|
|                        |  |
|                        |  |
|                        |  |
|                        |  |
|                        |  |
|                        |  |
|                        |  |
|                        |  |
|                        |  |

| <pre>test_rect0=: 4</pre> | 4 : 0                              |
|---------------------------|------------------------------------|
| glclear ''                |                                    |
| glrgb x                   | NB. 255 0 0 is red(red brush)      |
| glbrush ''                | NB. not usuing> only black outline |
| glrect y                  | NB. 10 30 50 100 is xywh           |
| )                         |                                    |

- xywh 位置と形は xywh で与える。左上の始点 (x y) width height
- RGB RGB は&で連結する

(255 0 0 )&test\_rect0 run 20 30 50 100

- 簡易形 次のようにしても長方形を黒の輪郭で描けるが色とブラシは使えない glrect run 10 20 50 70
- 2.2 line を描く

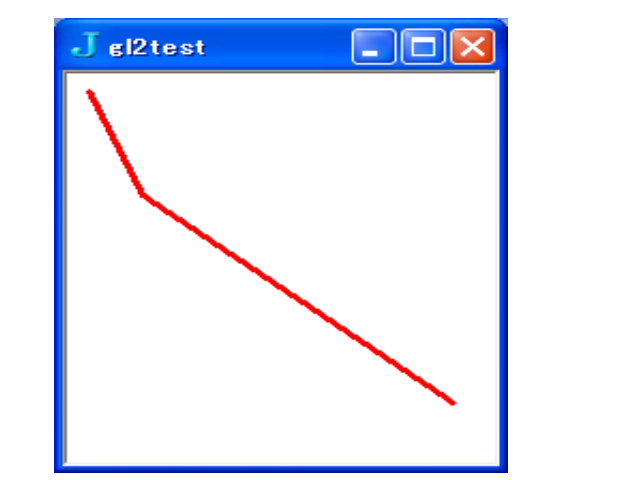

```
test_line1=: 4 : 0
glrgb x NB. 255 0 0
glpen 3, PS_SOLID
gllines y NB. newdata 20
)
newdata=: 3 : ',(20 * ,.i.y),. 20 + ?y?200' NB. newdata
```

```
関数 .
```

run (255 0 0)&test\_line1 run 10 10 35 70 180 190

**データ** x,y,x,y,x,y

## 2.3 text を画面に出す

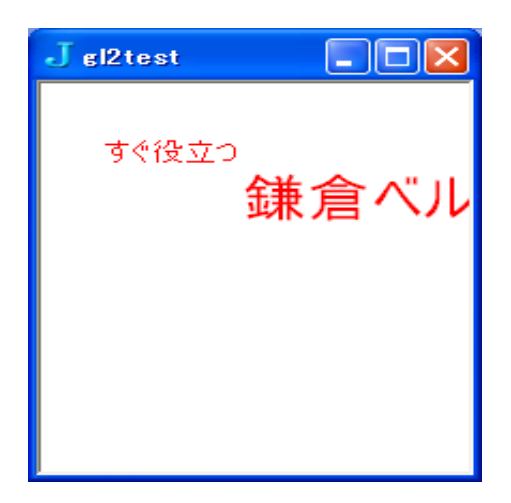

test\_text1 run "

## 2.4 楕円

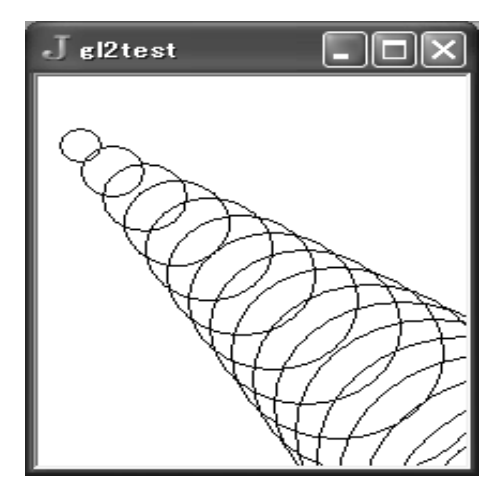

2.5 polygon

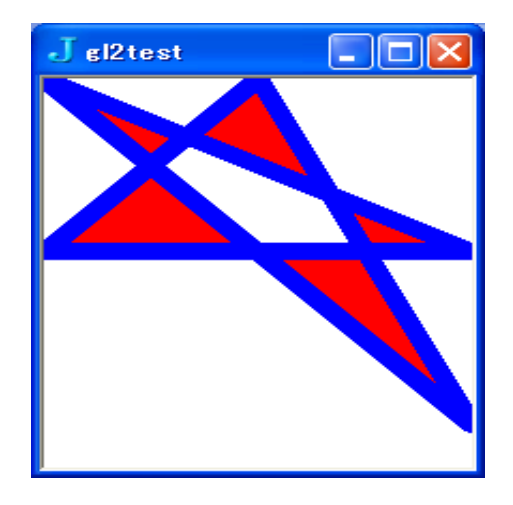

test\_text1=: 3 : 0 glfont 'arial 12' glrgb 255 0 0 gltextcolor '' pos=. 30 30 gltextxy pos t=. 'すぐ役立つ' gltext t fwh=. glqextent t gltextxy pos + fwh glfont 'arial 24' gltext '鎌倉ベルの会お勧めレシピ' )

test\_ellipse=: 3 : 0
glclear''
xywh=. 10 30 20 20
glellipse xywh (+"1 0) 10\*i.50
)

test\_poly1=: 3 : 0
glrgb 255 0 0
glbrush ''
glrgb 0 0 255
glpen 10 ,PS\_SOLID
glpolygon y NB. 0 0 200 200 100 0 0 100 200 100
)

POLYDATA=: 0 0 200 200 100 0 0 100 200 100

**データの**形 (x<sub>0</sub>, y<sub>0</sub>), (x<sub>1</sub>, y<sub>1</sub>), (x<sub>2</sub>, y<sub>2</sub>), (x<sub>3</sub>, y<sub>3</sub>)

連結 最後の  $(x_n, y_n)$  と最初の  $(x_0, y_0)$  は自動で連結する

# 3 1000 号キャンバスのデモ (Example)

この項の多くのグラフィックスは」602搭載のデモを単独で動くように修正を加えたものである。

## 3.1 キャンバスの大きさ

- Jの ISIGraph のオリジナルは左上が 0,0 で、右下が 1000,1000 のピクセルで描画する。
- J のデモ (isview.ijs) が使用するキャンバス (画面サイズ)は使いやすい 220×200 で、左上が (0,0)、右 下が (220,200)

xywh 0 0 220 200;cc g isigraph rightmove bottommove;

- とりあえずのプリアンプル
  - require 'gl2 numeric trig graph' coinsert 'jgl2'
  - J/system/examples のファイル

require 'system/examples/graphics/isigraph/isview.ijs' require 'system/examples/graphics/isigraph/iscolor.ijs'

• 最も簡単な自作の画面用ツール

```
test_gutil=: 3 : 0
gopen''
gclear''
)
```

## 3.2 rect

```
rect0=: 3 : 0
NB. u ''
test_gutil''
gbrush 128 64 210
xywh=. 10 30 50 50
glrect xywh
glrect xywh+30
glrect xywh+60
)
```

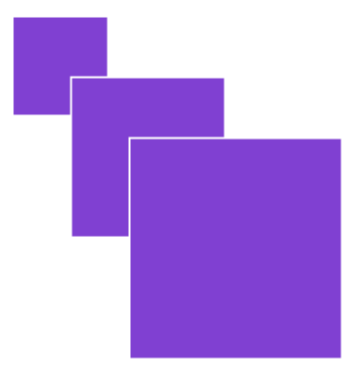

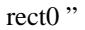

```
rect1=: 3 : 0
 NB. u ''
 test_gutil''
 glrgb 0 0 255
 glbrush ''
 glrgb 255 0 0
 glpen 10,PS_SOLID
 NB. red pen, 10 pixels wide
 glrect 10 30 100 200
 )
                                           rect1 "
 パラメーターを指定して長方形を描くツールの例
draw_rect=: 4 : 0
NB. 255 0 255 draw_rect 10 30 100 200
test_gutil ''
gbrush x
            NB. green
glrect y NB. 10 30 50 100 NB. rectangle - default pen, green brush
)
```

#### 3.3 polygon

```
spinner=: 3 : 0
NB. y (e.g.1000)
rot=. 1r36p1 & rotate
start=. polygon 5
turns=. y NB. e.g. 1000
dat=. ,"2 roundint gscale rot^: (i. y) start
NB. ------
test_gutil ''
gbrush 255 0 255 NB. RGB
while. #dat do.
    glpaint glpolygon {.dat
    dat=. }.dat
end.
)
```

```
3.4 text
 title1=: 3 : 0
 NB. u ''
 test_gutil ''
  glfont'arial 12 bold italic'
  glrgb 255 0 0
  gltextcolor''
  gltextxy 50 50
  gltext 'how now brown cow'
  glrgb 0 255 0
  gltextcolor ''
  gltextxy 100 100
  gltext 'JALPA'
  glrgb 0 0 255
 gltextcolor ''
  gltextxy 150 150
 gltext 'あさき夢みし'
 )
```

how now brown cow JALPA あさき夢みし

title1 "

```
ellipse0=: 3 : 0
NB. u ''
test_gutil''
glrgb 255 0 255 NB. 64 210
glbrush ''
NB. ------
xywh=. 10 30 20 20
glellipse xywh (+"1 0) 5*i.20
)
```

3.5 ellipse

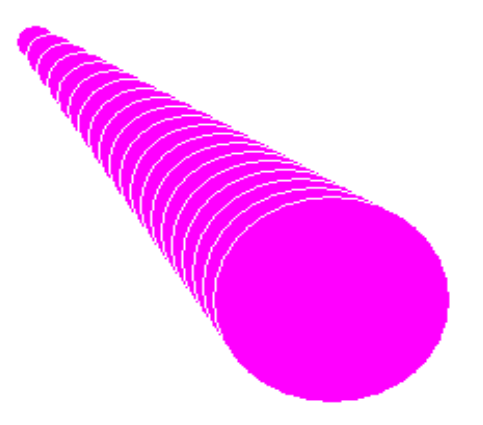

ellipse0"

```
sine=: 3 : 0
test_gutil ''
glpen 3,PS_SOLID
SIZE=. 21 21
X=: steps 0 1000 3334
fn=: glellipse@[ gbrush
pos=: (X ,. gscale sin X) ,"1 SIZE
clr=: 255 <. 128 * 1 + (sin ,. cos,. sin @
pos fn"1 clr
)</pre>
```

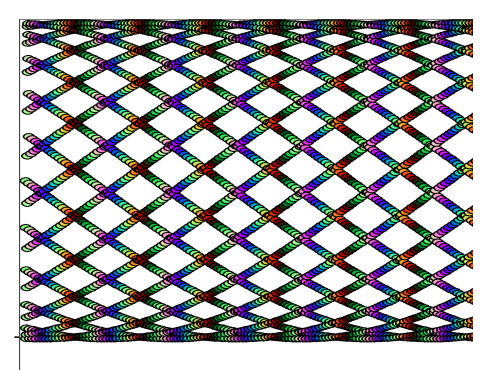

sine "

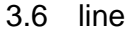

3.7 mixed

```
line0=: 3 : 0
NB. u ''
test_gutil''
glrgb 255 0 255
glpen 2,PS_SOLID
gllines 20 20 80 130 150 50
)
```

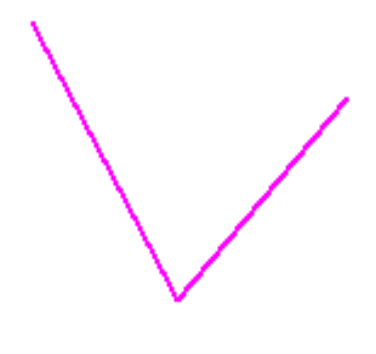

line0"

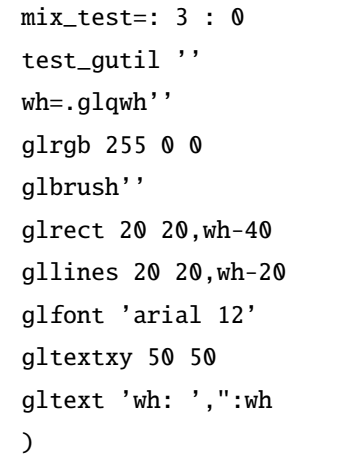

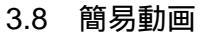

副詞として描画関数をループで動かせば簡易動画となる。 line1 animate 100

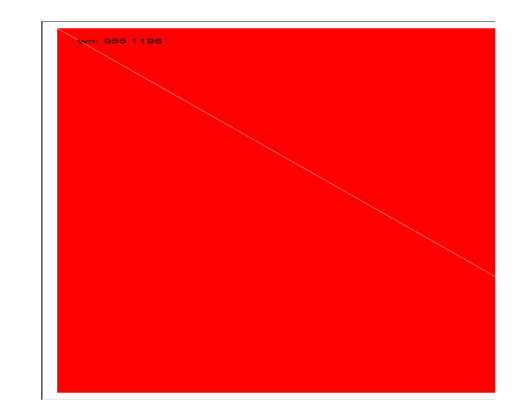

```
animate=:1 : 0
NB. line1 animate 100
D=: newdata 20
test_gutil''
for. i. y do.
uу
glpaint'' NB. update screen
end.
)
line1=: 3 : 0
NB. u 10
test_gutil''
glrgb 0 255 0
glpen 3, PS_SOLID
gllines newdata y
)
newdata=: 3 : ',(20*,.i.y),.20+?y$200'
D=: newdata 10
```

図1 rect1

## 4 1号キャンパス

4.1 アウトライン

```
最初に require 'graph'

classes/graph/graph.ijs で定義されている

tacit/正調 ijs 画面に gdopen → gdshow を一行づつ書く

• A

gdopen '' NB. open graph window

gdcolor GREEN NB. set color

gdrect _0.4 _0.4 0.8 0.8 NB. define rectangle

gdshow'' NB. show it

• B

gdopen '' NB. open graph window

YELLOW gdrect _0.4 _0.4 0.8 0.8 NB. define rectangle
```

YELLOW gdrect \_0.4 \_0.4 0.8 0.8 NB. define rectang] gdshow'' NB. show it

2行で書く .gdopen で画面の下準備(現れない)をして gdshow で表示する

```
gdopen 'def'
        gdshow TEAL gdpolygon ,0.7 * (cos,.sin) 2p1 * int01 5
一行で書く gddraw を用いて一行で済ます
      • rect
         RED gdrect gddraw _0.4 _0.4 0.8 0.8
            (RED,:GREEN) gdrect gddraw _0.4 _0.4 0.8 0.8,:0.4 0.4 0.2 0.5 NB. draw 2 rect
      • rect01.
        BLUE gdrect01 gddraw 0.3 0.3 0.4 0.4

    polygon

        TEAL gdpolygon gddraw, 0.7 * (cos,.sin) 2p1 * int01 5
        255 0 255 gdpolygon gddraw , +. r. 2p1 * (i.5)%5
gl2 の gd 関数 gl2 のキャンバス1号、2 号の関数は gdxx で定義されている。後ろに 01 をつけると1 号用
     になり (e.g. gdlines01)、付けないと2号用である
     classes/graph/graph.ijs で定義された関数
       gdarc
                    draw arc
       gdchord
                    draw chord
       gdellipse
                    draw ellipse
                                                gdadd
                                                             wrap gd add drawing command
                    draw lines
       gdlines
                                                gdbmp
                                                             save to bitmap file
                    draw pie-shaped wedge
       gdpie
                                                gdclip
                                                             save to clipboard (windows only)
       gdpixel
                    draw pixel
                                                gddraw
                                                             wrap gd drawing command
       gdpolygon
                    draw polygon
                                                             save to emf file (windows only)
                                                gdemf
       gdrect
                    draw rectangle
```

gdopen

gdshow

open/clear graphics window

show graph

```
4.2 カンバス 1,2 号のデモ (Example)
```

gdroundr

gdtext

J 6 の isigraph のオリジナルは左上が 0,0 で、右下が 1000,1000 のピクセルで描画する。

J 4,J5 の isigraph のオリジナルは左下が 0,0 で、右上が 1000,1000 であった。

draw rounded rectangle

draw text

| 号数 | 1000 号        | 2号      | 1号        |
|----|---------------|---------|-----------|
| xy | 0,0/1000,1000 | 0,0/2,2 | -1,-1/1,1 |

今回のキャンバスのサイズは1,2号であり、簡易グラフィックスを用いる。

1,2号キャンバスは次の150×150のキャンバスを用い図形データの方を調整している (gopen) のキャンバス

wd 'xywh 0 0 150 150;cc g0 isigraph rightmove bottommove'

(isigraph.ijs)

NB.\*gfit v fit data to graphics window
NB. scales each column of data independently to range (0,1000)
gfit=: 3 : 0
min=. <./y
max=. >./y
(y-"1 min)\*"1 [ 1000%max-min
)

NB. gscale scale from range (\_1,1) to (0,1000)

4.3 Polygon

```
polygon_11=: 3 : 0
gdopen ''
BLUE gdpolygon ,+. r.6p1 *int01 11
gdshow''
)
```

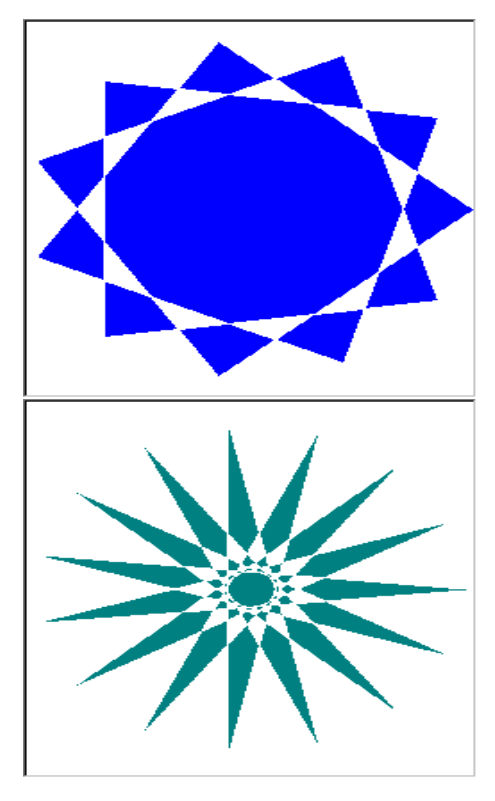

polygon\_12=: 3 : 0
TEAL gdpolygon gddraw ,7 polygon 15
)

```
polygon_13=: 3 : 0
poly13_calc ''
RED gdpolygon gddraw ,refine ^:1 p
)
```

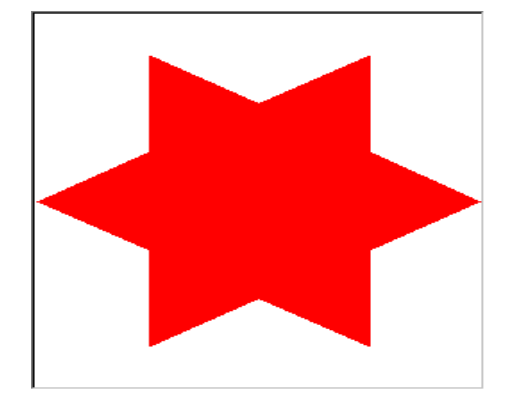

polygon\_14=: 3 : 0
RED gdpolygon gddraw,reine ^:4 p
)

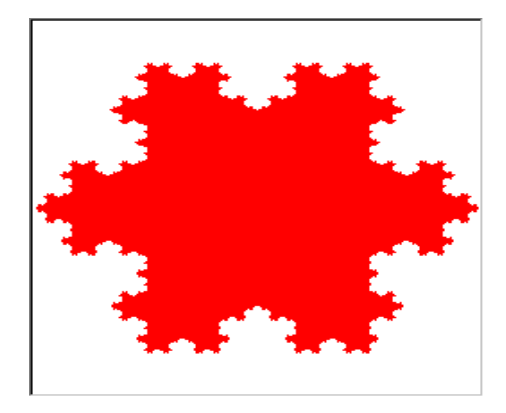

🖾 2 polygon

## 5 ピクセル

ピクセル, ビットマップ, ラスター (走査線) 系のグラフィックスを取り扱う J のデモは Studio → LAB → Grapgics → Viewmat に入っている。 Ctrl + J で進めながら観賞し よう

```
polygon_15=: 3 : 0
a=.(,refine ^:4 p);,refine ^:1 p
(BLUE;RED) gdpolygon gddraw a
)
```

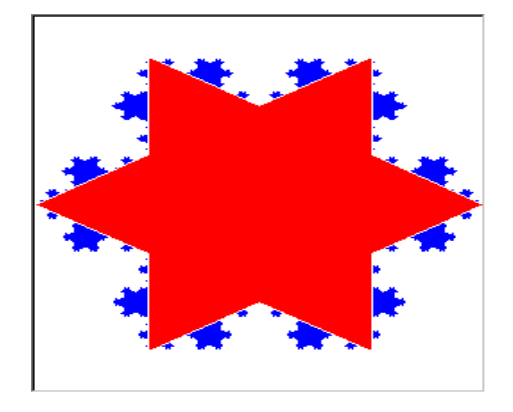

🛛 3 polygon

### 5.1 Viewmat

メモリーバッファの画像化 メモリーバッファが 0/1 の場合は各ピクセルを白黒(又は指定した2色)で表す。 有理数の場合 適当に同じものを同じ色とし近い数は類似の諧調とする。小数でも行う

|    | *  | */ | /~ | i:3 |    |    |
|----|----|----|----|-----|----|----|
| 1  | 1  | 1  | 0  | _1  | _1 | _1 |
| 1  | 1  | 1  | 0  | _1  | _1 | _1 |
| 1  | 1  | 1  | 0  | _1  | _1 | _1 |
| 0  | 0  | 0  | 0  | 0   | 0  | 0  |
| _1 | _1 | _1 | 0  | 1   | 1  | 1  |
| _1 | _1 | _1 | 0  | 1   | 1  | 1  |
| _1 | _1 | _1 | 0  | 1   | 1  | 1  |

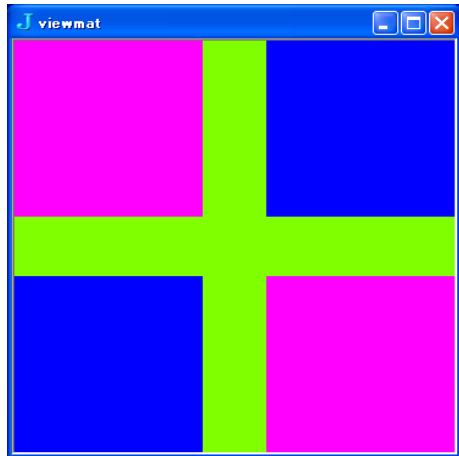

viewmat \* \*/ i:3

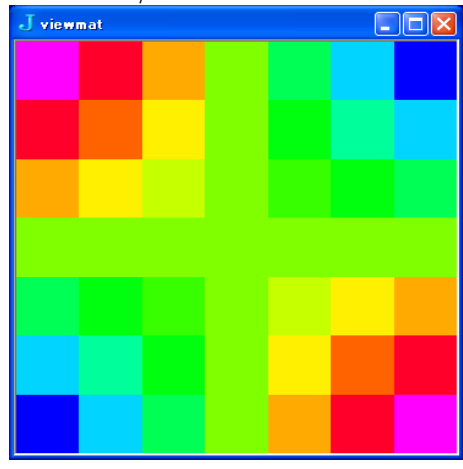

viewmat \*/ i:3

| 9 | 6  | 3  | 0 | _3 | _6 | _9 |
|---|----|----|---|----|----|----|
| 6 | 4  | 2  | 0 | _2 | _4 | _6 |
| 3 | 2  | 1  | 0 | _1 | _2 | _3 |
| 0 | 0  | 0  | 0 | 0  | 0  | 0  |
| 3 | _2 | _1 | 0 | 1  | 2  | 3  |
| 6 | _4 | _2 | 0 | 2  | 4  | 6  |
| 9 | _6 | _3 | 0 | 3  | 6  | 9  |

\*/~ i:3

複素数 複素数はベクトル場を矢印で表す。実数部は左から右に、複素数部は下から上に矢印で表示される

| . j.    | ~/~ i:2j5 |           |          |          |        |
|---------|-----------|-----------|----------|----------|--------|
| _2j2    | _1.2j2    | _0.4j2    | 0.4j2    | 1.2j2    | 2j2    |
| _2j1.2  | _1.2j1.2  | _0.4j1.2  | 0.4j1.2  | 1.2j1.2  | 2j1.2  |
| _2j0.4  | _1.2j0.4  | _0.4j0.4  | 0.4j0.4  | 1.2j0.4  | 2j0.4  |
| _2j_0.4 | _1.2j_0.4 | _0.4j_0.4 | 0.4j_0.4 | 1.2j_0.4 | 2j_0.4 |
| _2j_1.2 | _1.2j_1.2 | _0.4j_1.2 | 0.4j_1.2 | 1.2j_1.2 | 2j_1.2 |
| _2j_2   | _1.2j_2   | _0.4j_2   | 0.4j_2   | 1.2j_2   | 2j_2   |

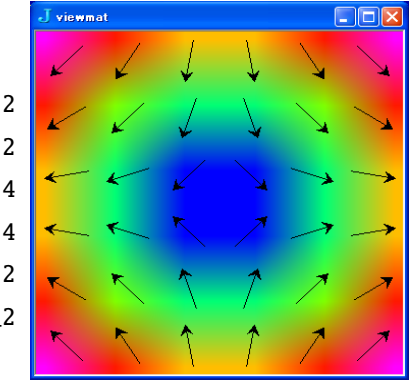

リサイズ Viewmat の画像はマウスでサイズを変更できる

色指定 色の指定は1色ごとに RGB で行う

(". COLOR16) viewmat i. 16

". COLOR16

0 255 255

0 0 0

0 0 255

255 0 255

128 128 128

RGBの合成と分解 基底を用い、256進法で演算する。

256 256 256 #. 0 255 0 NB. 一つの数値に変換 65280

256 256 256 #: 65280 NB. 戻す 0 255 0

5.2 viewrgb と viewbmp

readbmp ビットマップファイルを読む。a は RGB の数値が得られ、256 進の基底逆変換で RGB 情報に戻 せる

ここで扱えるのは bmp のみで、jpg は C.Reiter のアドオンを用いることとなる。

a=: readbmp jpath '~system\examples\data\toucan.bmp'

viewrgb ビットマップファイルを表示 viewbmp ビットマップファイルを読んで表示する

# References

J602 J701 はトロントから DL 出来ます http://www.jsoftware.com スクリプトは次から DL できます http://japla.sakura/ne.jp の Workshop OCT 2011